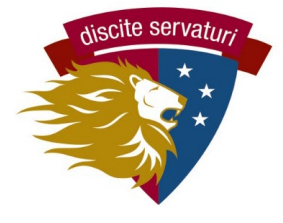

### PickAtime Scheduler QUICK START GUIDE

### 1. Find your conference email from communication@latinpcs.org.

• This email will contain the link to the scheduling site and your child(ren)'s personal Latin ID number. Use the link and ID to create your account.

### 2. Go to pickatime.com

- Use the specific link provided in your Pickatime email
- You can also go to pickatime.com and search for Washington Latin.

### 3. Create your account

- You may use any email for your account.
- Use the same link to login later, once your account is created.

# 4. Select the event (MS or US advisory conferences). Then link your child(ren).

- You need to select the Middle or Upper School first, then add your child(ren).
- Enter your child's Latin ID (provided in email) and birthdate.
- Repeat this for any additional children you have at Latin.
- You will then see the conference schedule for each child's advisor.

| Welcome to the Wa<br>You will ne | ashington Latin Online Scheduling System!<br>eed to login to schedule an appointment. |
|----------------------------------|---------------------------------------------------------------------------------------|
| NEW VISITOR: Simply click        | 'Login/Create Account" and answer the questions there.                                |
| ALREADY REGISTERED: Enter bot    | th your email and password and click "Login/Create Account".                          |
|                                  |                                                                                       |
| Email Address                    |                                                                                       |
| Password                         |                                                                                       |
|                                  | Login/Create Account                                                                  |
|                                  | Forgot Password                                                                       |

| Name                                                            | Date       | Location |
|-----------------------------------------------------------------|------------|----------|
| Washington Latin Middle School Advisory Conferences - 8/25/2021 | 8/25/2021  |          |
| Washington Latin Upper School Advisory Conferences 2021         | 08/25/2021 | Zoom     |

| Washi              | ington Latin Upper School Advisory Conferences 2                                                             | 2021 | 08/25/2021 | Zoom | ` |
|--------------------|----------------------------------------------------------------------------------------------------|------|------------|------|---|
| Pleas<br>If you ha | e enter your child's information below.<br>ave multiple children at the school, simply<br>add one at a time. |      |            |      |   |
| *                  | Student ID                                                                                                   |      |            |      |   |
| *                  | Student's birthday                                                                                           |      |            |      |   |
|                    |                                                                                                    |      |            |      |   |

### 5. Schedule your conference(s) with your child(ren)'s advisor(s).

The screen will show your child(ren)'s advisor(s) and their available conference times. Each teacher is a column with a specific color, and the times are listed earliest at the top, latest at the bottom.

August 25, 2021

Click on the colored box below to book your preferred time slot. Each color represents a different teacher. See the legend for teacher color assignments. Click 'Your Schedule' above to hide your appointment(s).

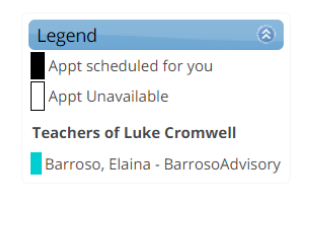

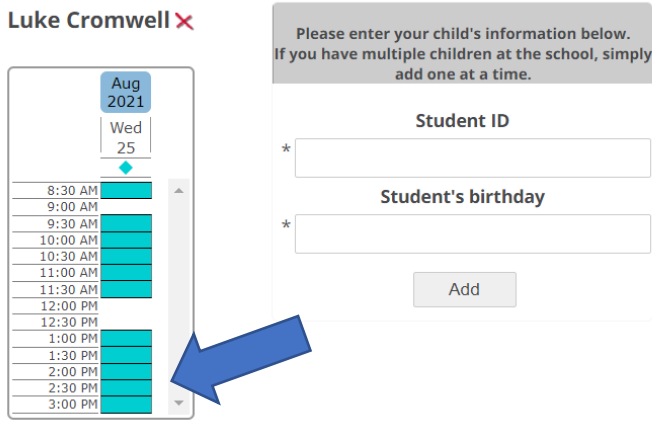

To schedule a conference, click on a square to select that time.

- You will be taken to a confirmation screen. Select CREATE THIS APPOINTMENT and then you will return to the full schedule screen.
- You can make changes now or later through the system.

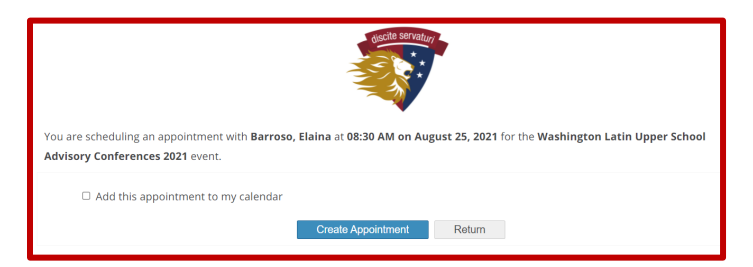

- Only one conference per advisor for each student. If you need for separate parent conferences for the same child, please contact Ms. Bradley for Middle School or Ms. Brady for the Upper School.
- The system prevents you from scheduling 2 conferences at the same time, even for different students. If you are tag-teaming the conferences with your partner parent, you can establish two accounts and bypass this limitation.

### 6. Review, change your conference schedule.

- For a list of conferences, click the **Your Schedule** button.
- For each conference, you can CANCEL or CHANGE TIME.

### 7. Attend the conference(s) on 8/25!

The printable and emailed conference lists will include the Zoom details. On the day of the conference, you log in to Zoom using that link.

#### QUESTIONS? Email communication@latinpcs.org

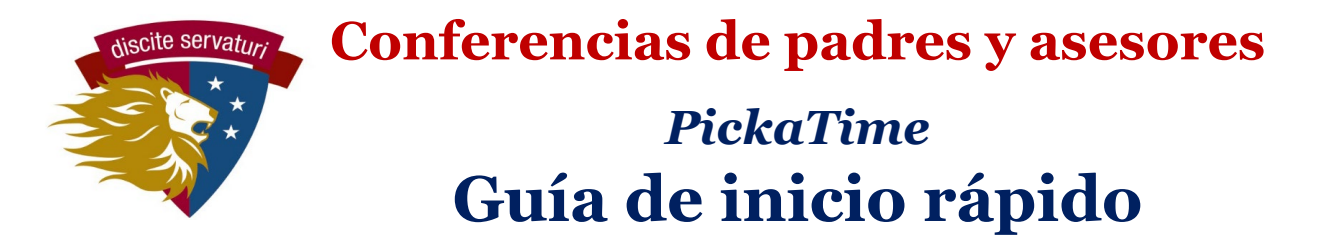

## 1. Busque el correo electrónico de su conferencia en communication@latinpcs.org.

Este correo electrónico contendrá el enlace al sitio de programación y el número de identificación personal de su hijo. Utilice el enlace y la identificación para crear su cuenta.

### 2. Visite el sitio web pickatime.com

Utilice el enlace específico proporcionado en su correo electrónico de Pickatime. También puede ir a pickatime.com y buscar Washington Latin.

### 3. Cree su cuenta

Puede utilizar cualquier correo electrónico para su cuenta.

Utilice el mismo enlace para iniciar sesión más tarde, una vez creada su cuenta.

### 4. Seleccione el evento (Middle School o Upper School) y vincule a su hijo.

Primero debe seleccionar la escuela intermedia o superior.

Ingrese el numero de identificación de su hijo y la fecha de nacimiento.

Repita esto para cualquier niño adicional que asiste a Latin.

A continuación, verá el calendario de conferencias para el consejero de cada niño.

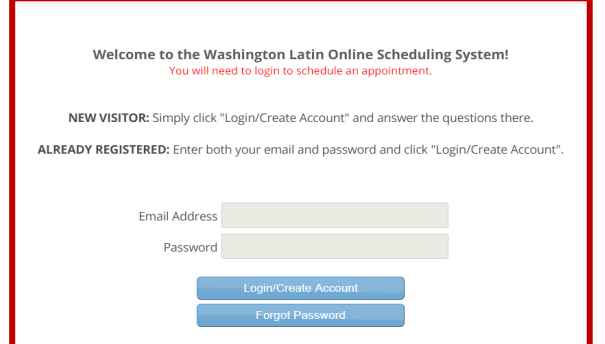

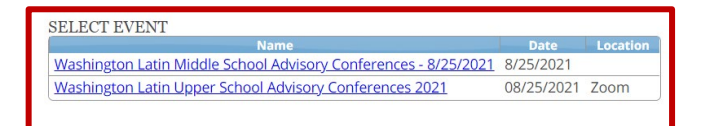

| Washin               | ton Latin Upper School Advisory Conferences 2021 08/25/202                                               | 1 Zoom |
|----------------------|----------------------------------------------------------------------------------------------------|--------|
| Please<br>If you hav | enter your child's information below.<br>e multiple children at the school, simply<br>add one at a time. |        |
| *                    | Student ID                                                                                               |        |
| *                    | Student's birthday                                                                                       |        |
|                      |                                                                                                    |        |

### 5. Programe su conferencia con el consejero de su hijo.

La pantalla mostrará el (los) consejero (s) de su (s) hijo (s) y sus horarios de conferencias disponibles. Cada maestro es una columna con un color específico, y los tiempos se enumeran primero en la parte superior y más tarde en la parte inferior.

August 25, 2021

Click on the colored box below to book your preferred time slot. Each color represents a different teacher. See the legend for teacher color assignments. Click 'Your Schedule' above to hide your appointment(s).

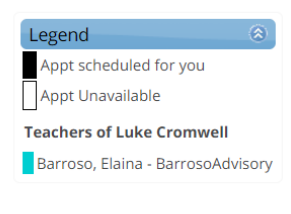

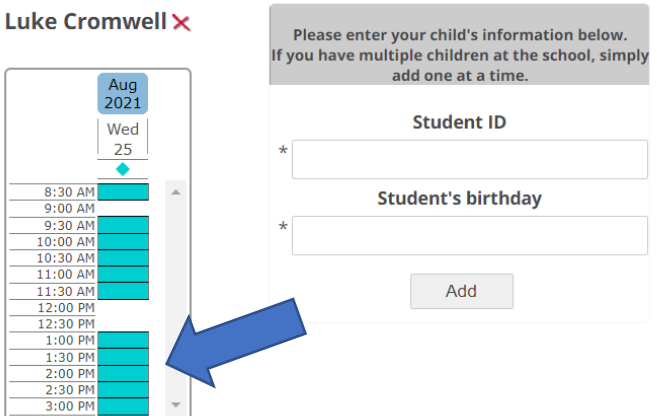

To schedule a conference, click on a square to select that time.

- Serás llevado a una pantalla de confirmación. Seleccione CREAR ESTA CITA y luego volverá a la pantalla de programación completa.
- Puede realizar cambios ahora o más tarde a través del sistema.

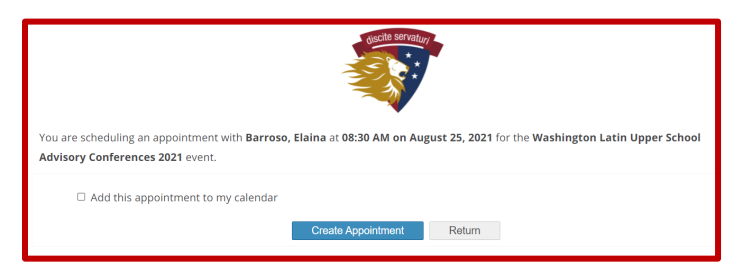

- Solo una conferencia por asesor para cada estudiante. Si necesita conferencias de padres separadas para el mismo niño, comuníquese con la Sra. Bradley para la escuela intermedia o la Sra. Brady para la escuela superior.
- El sistema le impide programar 2 conferencias al mismo tiempo, incluso para diferentes estudiantes. Si está formando un equipo de etiqueta en las conferencias con su padre socio, puede establecer dos cuentas y evitar esta limitación.

### 6. Revise o cambie el horario de su conferencia.

Para obtener una lista de conferencias, haga clic en el botón Su agenda. Para cada conferencia, puede CANCELAR o CAMBIAR LA HORA.

### 7. ¡Asista a la (s) conferencia (s) el 25 de agosto!

Las listas de conferencias imprimibles y enviadas por correo electrónico incluirán los detalles de Zoom. El día de la conferencia, inicie sesión en Zoom usando ese enlace.

### ¿PREGUNTAS? Correo electrónico communication@latinpcs.org